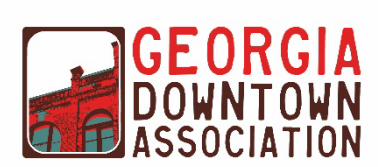

## **GDA GAInforms Portal Guide For City Users**

Link to the site: <a href="http://www.gacities.com/home">www.gacities.com/home</a>

- 2. Type GMA login credentials, username and password.
- 3. Click your name on the top right welcome address.
- 4. Select GDA Portal from the drop-down (see image below)

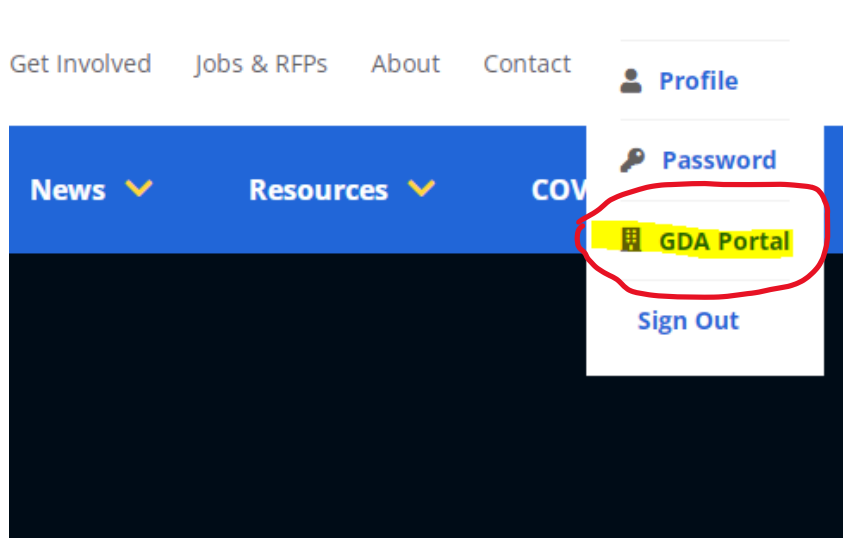

## Welcome Ms. Emily Hopkins 🔻

Please contact rcoakley@gacities.com if you experience any issues in the portal.

## 5. Answer the Affirmation Agreement and hit continue:

Confirm GMA Informs Access - Georgia Downtown Association

SOUTH FULTON

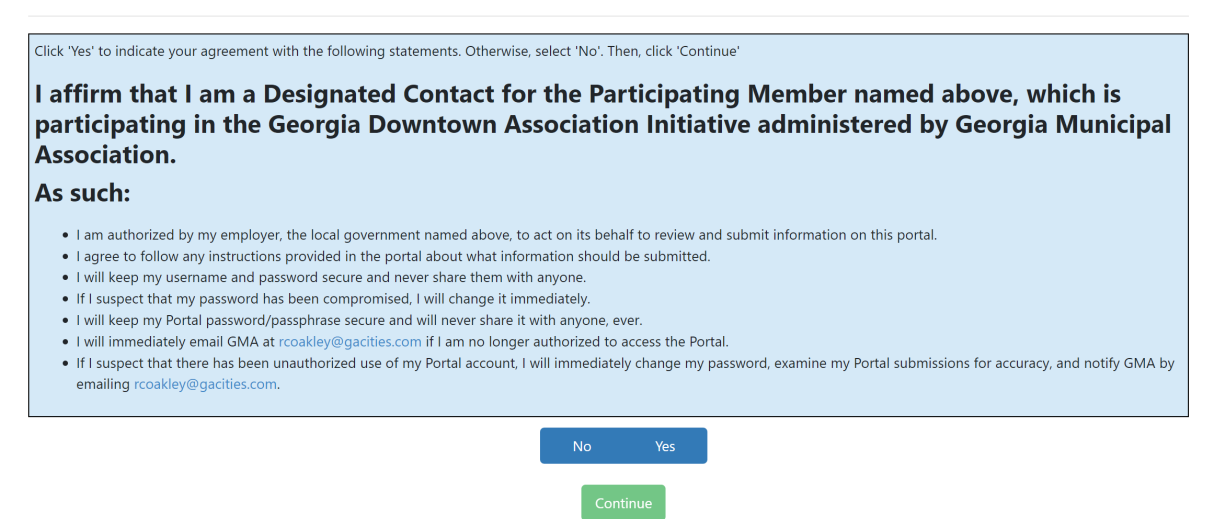

6. To submit an award application, determine which award category submitting, i.e. Design, Economic Development, Promotion, or Organization. Click the plus next to the category.

Applications

|   |     | Applications                             | Status | Reviewed |
|---|-----|------------------------------------------|--------|----------|
| ( | + 🖶 | Conference Awards - Design               | Ready  |          |
|   | + + | Conference Awards - Economic Development | Ready  |          |
|   | + 🕀 | Conference Awards - Organization         | Ready  |          |
|   | + + | Conference Awards - Promotion            | Ready  |          |

- 7. Complete information on each page and click next.
- 8. After submitting all information ensure to answer the last question on the page and click save & submit.
- 9. Click to submit an additional application or exit to Dashboard.

Please contact <u>rcoakley@gacities.com</u> if you experience any issues in the portal.

Applications Applications Status In Progress 0 / 4 8 Conference Awards - Design -Ready + 0 Conference Awards - Economic Development Ready + 0 Conference Awards - Organization Ready + 0 Conference Awards - Promotion Ready Б Education Session Proposal Ready 2025 Request For Proposal Showing 1 to 6 of 6 entries

10. To submit an Education Session Proposal, click the plus next to the category.

- 11. Complete information on each page and click next.
- **12.** After submitting all information click save & submit.
- 13. Click to submit an additional application or exit to Dashboard.
- 14. To submit a Request for Proposal, click the plus next to the category.

| Applications                |                                          |             |  |
|-----------------------------|------------------------------------------|-------------|--|
|                             | Applications                             | Status      |  |
| 0/48                        | Conference Awards - Design -             | In Progress |  |
| + 0                         | Conference Awards - Economic Development | Ready       |  |
| + 0                         | Conference Awards - Organization         | Ready       |  |
| + 0                         | Conference Awards - Promotion            | Ready       |  |
| + 0                         | Education Session Proposal               | Ready       |  |
| + +                         | 2025 Request For Proposal                | Ready       |  |
| Showing 1 to 6 of 6 entries |                                          |             |  |

- 15. Complete information on each page and click next.
- 16. After submitting all information click save & submit.
- 17. Click to submit an additional application or exit to Dashboard.

Please contact <u>rcoakley@gacities.com</u> if you experience any issues in the portal.